## Werkinstructie

## **Bettr Finance / Zorroo**

https://Declareren.Zorroo.NL

# 

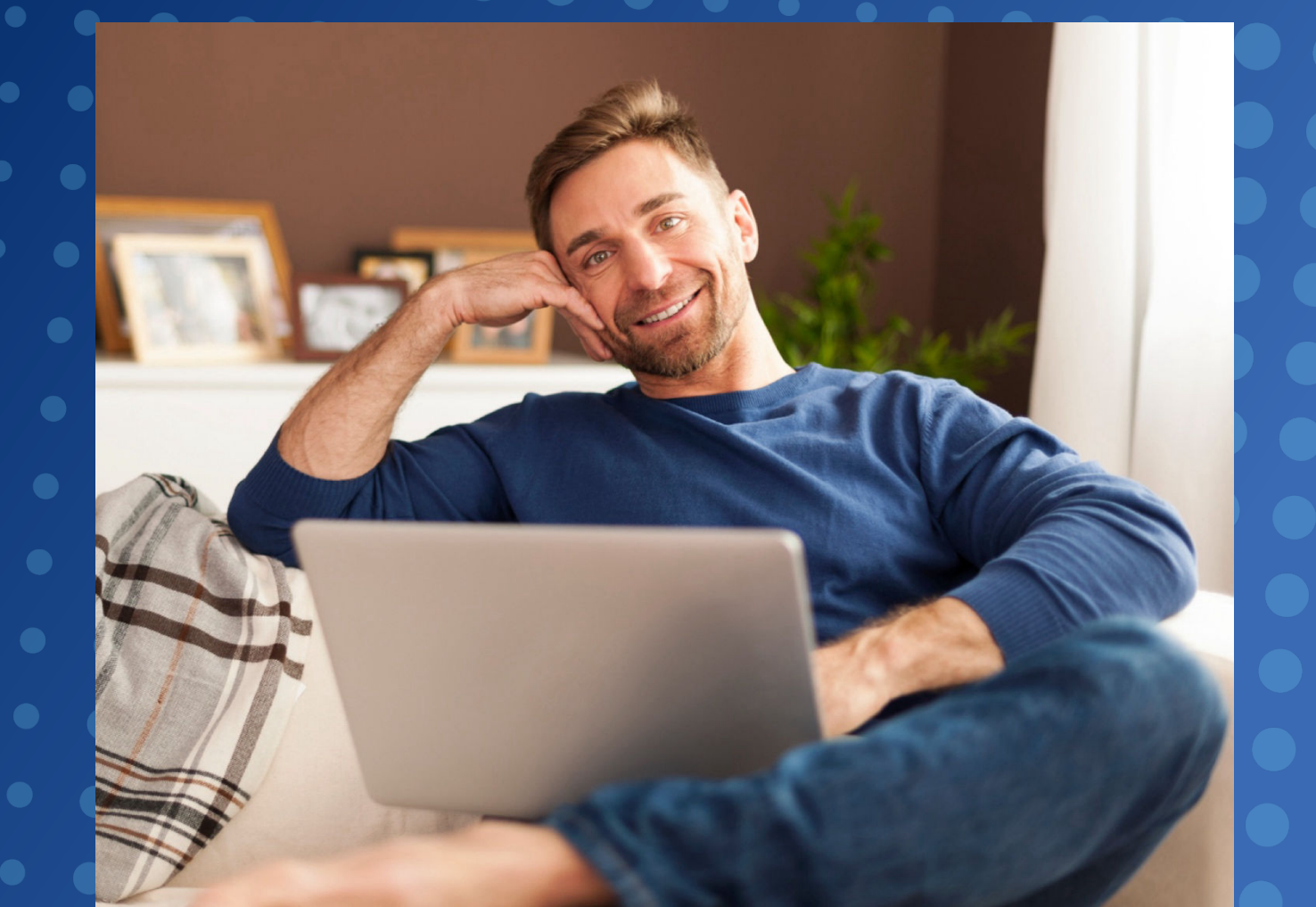

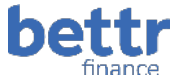

#### Inloggen

Je kunt inloggen via de website: <u>https://declareren.zorroo.nl</u> Gebruikersnaam is je e-mailadres.

Wachtwoord wordt separaat toegestuurd.

Bij de eerste keer inloggen moet er een tweede factor (2FA) geactiveerd worden. Dit werkt middels de Google of Microsoft Authenticator App.

#### Dashboard

Na inloggen kom je op het dashboard van Bettr Health Finance. Op dit dashboard zie je alle uitbetalingen staan met de daarbij behorende status.

| Be          | Bettr Finance RHO BERICHTEN TESTSESSIE Dietist2 20 Childstenpraktijk Eet Gezond |                                   |               |                               |                              |                        |                       |                                  |                              |
|-------------|---------------------------------------------------------------------------------|-----------------------------------|---------------|-------------------------------|------------------------------|------------------------|-----------------------|----------------------------------|------------------------------|
| RHC<br>Dast | ) NAAM<br>nboard                                                                | 1 Zorroo (Demo k<br>Betalingsrege | ætenpa<br>els | artners) AGB 53<br>Betalingen | 3530208<br>Verwijzingen Impo | orteren declaratiebest | tand                  |                                  |                              |
| к           | wartaal                                                                         | Jaar                              |               |                               |                              |                        |                       |                                  | Aantal verwijzingen: 723 🛛 🕄 |
|             |                                                                                 |                                   | <             | 2024   Q1 <sup>9</sup>        | 2024   Q2 <sup>9</sup>       | 2024   Q3              | 2024   Q4             | 2025   Q1 <sup>90</sup> >        |                              |
|             | Totaal                                                                          |                                   |               | € 14.326,86<br>(→ 260         | € 12.741,16<br>(→ 228        | € 10.873,28<br>ເ⇒ 202  | €8.549,78             | € 1.019,90                       |                              |
|             | Integra<br>verre)                                                               | le DBC (CZ ei                     | n             | € 14.326,86<br>(►) 260        | € 12.741,16<br>() 228        | € 10.873,28<br>(→ 202  | €8.549,78<br>142<br>2 | € 1.019,90<br>➡ 14<br>登 2<br>≥ 6 |                              |

- 1. Klik op Kwartaal of Jaar om de betalingen te groeperen.
- 2. In de rechterbovenhoek zie je het aantal actief lopende verwijzingen. In dit voorbeeld zijn dat er 723. Middels een klik op dit aantal zijn deze direct inzichtelijk.
- **3.** Deze betaalregels zijn reeds uitbetaald. Middels een klik op het aantal is direct inzichtelijk welke dat zijn.
- **4.** <sup>1</sup> Deze betaalregels moeten nog uitbetaald worden. Middels een klik op het aantal is direct inzichtelijk welke dat zijn.
- 5. Z Deze betaalregels hebben de 'wacht' status. Dat betekent dat er nog geen inclusie in het zorgprogramma is aan de kant van de huisartspraktijk. Wekelijks wordt er gecontroleerd of deze inclusie inmiddels wel heeft plaats gevonden. Indien dit binnen afzienbare tijd nog niet het geval is, neem dan contact op met de huisartspraktijk.

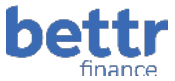

#### Verwijzingen

Verwijzingen worden door de verwijzer aangemaakt vanuit Zorgdomein. Deze verwijzingen komen volledig geautomatiseerd in Bettr Health Finance terecht. Als je klikt op het tabblad Verwijzingen zie je direct alle lopende of in behandeling zijnde trajecten. Je kunt dit zien aan het filter Status die standaard gevuld is met 'Nieuw' en 'In behandeling'.

| Bettr Finance RHO BERICHTEN DIElbitz 🎂 🔂                                                                                          |                                           |           |                                     |            |            |              |                                                       |                             |                   |
|----------------------------------------------------------------------------------------------------|-------------------------------------------|-----------|-------------------------------------|------------|------------|--------------|-------------------------------------------------------|-----------------------------|-------------------|
| RI IO NAAM Zemos (pens keterganteers) AGB 33333200<br>Usabbaard Betalingungah Betalingun Verwijzingen sequeteren derbaarbiekstaad |                                           |           |                                     |            |            |              |                                                       |                             |                   |
| Filters                                                                                                    | Verwijzingen                              |           |                                     |            |            |              |                                                       |                             | ¥ 0               |
| CATEGORIE                                                                                                    | KETENPARTNER                              | BSN       | NAAM                                | GEB DATUM  | DATUM - EI | INDDATUM ROL | ZORGPRODUCT                                           | ZORGPROGRAMMA               |                   |
| -                                                                                                    | O4999999 Dičtister praktijk Ect Gezond    | 000070321 | EG van der Bmiwpf-van Uowipwg       | 17-07-1965 | 28-01-2025 | Diet         | st Zorroo - diëtist behandeling en opstellen zorgplan | Integrale DBC (CZ en verre) | ٩                 |
| VERWIZENDE PRAKTUK                                                                                                    | © 04999999 Diëtisterpraktlijk Eet Gezond  | 000070320 | A Wdlustfwl                         | 26-04-1977 | 28-01-2025 | Diet         | st Zorroo - diëtist behandeling en opstellen zorgplan | Integrale DBC (CZ en verre) | e                 |
|                                                                                                    | 0 04999999 Dietisterproktijk Eet Gezond   | 000070019 | A.P.J. Vodrihp                      | 23-01-1966 | 20-01-2025 | Die          | st Zorroo - diëtist behandeling en opstellen zorgplan | Integrale DBC (CZ en verre) | ٠                 |
| -                                                                                                    | O4999999 Dičtister praktijk Eet Gezond    | 000070394 | DHAP van der Kwydish van den Oacfsc | 21-12-1970 | 23-01-2025 | Diet         | st Zorroo - diëtist behandeling en opstellen zorgplan | Integrale DBC (CZ on verre) | €                 |
| ROL                                                                                                    | 0 04999999 Diëtister praktlijk Eet Gezond | 000070393 | AEPM Yokayowej                      | 20-08-1969 | 23-01-2025 | Diet         | st Zorroo - diëtist behandeling en opstellen zorgplan | Integrale DBC (CZ en verre) | ٠                 |
|                                                                                                    | O4999999 Dietister proktlik Det Gezond    | 000070092 | JD Ріјимризо                        | 01-07-1969 | 23-01-2025 | Diet         | st Zorroo - dietist behandeling en opstellen zorgplan | Integrale DBC (CZ en verre) | ٠                 |
| VERWUSD//TUM W/N                                                                                                    | O1999999 Dietisterproktijk Eet Gezond     | 000039476 | AJ Imkegylidk                       | 05-01-1949 | 23-01-2025 | Die          | st Zorroo - dietist behandeling en opstellen zorgplan | Integrale DBC (CZ en verre) | €                 |
| VERWINDUTUM TOM                                                                                                    | O4999999 Dietisterpraktijk Eet Gezond     | 000028417 | SAF Amatjub                         | 01-02-1975 | 22-01-2025 | Diel         | st Zorroo-dietist behandeling en opstellen zurgplan   | Integrale DBC (C2 en verre) | €                 |
|                                                                                                    | © 04999999 Diëtister proktijk Det Gezond  | 000046044 | MJHljalv                            | 16-04-1960 | 20-01-2025 | Diet         | st Zorroo - diëtist behandeling en opstellen zorgplan | Integrale DBC (CZ en verre) | ¢                 |
| CELDIC OP                                                                                                    | O 04999999 Dietistenproktijk tet Gezond   | 000070520 | CG Rovegowi                         | 19-07-1904 | 17-01-2025 | Die          | st Zorroo - dietist behandeling en opstellen zorgplan | Integrale DBC (CZ en verre) | ÷                 |
|                                                                                                    | Regels per pagina 10 👻                    |           |                                     |            |            |              |                                                       | Repd I-10 van 723           | $\hookrightarrow$ |
| RATIENT<br>DSN, datum (DD-MM-YYYY) en/of naam                                                                                     |                                           |           |                                     |            |            |              |                                                       |                             |                   |
|                                                                                                    |                                           |           |                                     |            |            |              |                                                       |                             |                   |
| STATUS N                                                                                                    |                                           |           |                                     |            |            |              |                                                       |                             |                   |
| Nieuw * In behandeling *                                                                                                    |                                           |           |                                     |            |            |              |                                                       |                             |                   |
|                                                                                                    |                                           |           |                                     |            |            |              |                                                       |                             |                   |
| Budget overschrijden aangevraagd                                                                                                  |                                           |           |                                     |            |            |              |                                                       |                             |                   |

Je kunt hier alle filters maken die je wilt via het menu aan de linkerkant.

- Verwijzende praktijk, indien gevuld worden hier alle verwijzingen van een specifieke praktijk getoond.
- Verwijsdatum van en Verwijsdatum t/m: Selecteer een groep op basis van de verwijsdatum
- Geldig op: Vul hier een datum in en dan worden alle verwijzingen getoond die actief waren op de geselecteerde datum.
- Patiënt: Selectie op specifieke patiënt, je kunt hier zoeken naar BSN, geboortedatum of naam.
- Status: Filter op de status van de verwijzing. Hier kun je ook zoeken op alle Afgesloten of Geannuleerde verwijzingen.
- Verwijzing ID: Identificatie van de verwijzing. Een Zorgdomein verwijzing begint bijv. altijd met ZD.
- Budget overschrijden aangevraagd. Middels deze knop kun je zien op welke verwijzing overschrijding van het budget is aangevraagd.

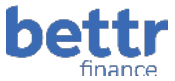

#### **Details verwijzing**

Door te klikken op een specifieke verwijzing kun je alle details zien rondom de verwijzing van de patiënt.

| < Verwijzingen                                                      |                                       |                          |                                                    |  |  |  |  |
|---------------------------------------------------------------------|---------------------------------------|--------------------------|----------------------------------------------------|--|--|--|--|
| Verwijzing ZD16537205                                               | 50                                    |                          |                                                    |  |  |  |  |
| Status                                                              | In behandeling                        | Verwijsdatum             | 28-01-2025                                         |  |  |  |  |
| Huisbezoek toegestaan                                               | Nee                                   | Einddatum                | -                                                  |  |  |  |  |
| Ketenpartner                                                        | 04999999 Diëtistenpraktijk Eet Gezond | Zorgprogramma            | Integrale DBC (CZ en verre)                        |  |  |  |  |
| Rol                                                                 | Dietist                               | Inclusie                 | Ja                                                 |  |  |  |  |
| Verwijzende praktijk                                                | 01010212 Praktijk 213                 | Zorgproduct              | Zorroo - diëtist behandeling en opstellen zorgplan |  |  |  |  |
|                                                                     |                                       | Arts                     | 01000382 Lblbgussd                                 |  |  |  |  |
| Patient                                                             |                                       | Verwijzer                | CJ de Groot                                        |  |  |  |  |
| BSN                                                                 | 000070321                             | Geboortedatum            | 17-07-1965                                         |  |  |  |  |
| Naam                                                                | EG van der Bmlwpf-van Uowipwg         | Geslacht                 | Vrouw                                              |  |  |  |  |
| Adres                                                               | Obpjsubfpsmtx<br>1565AA Blcnayg       |                          |                                                    |  |  |  |  |
| Declaratie                                                          |                                       |                          |                                                    |  |  |  |  |
| Totale budget                                                       | 190 minuten                           | Overschrijden toegestaan | Nee                                                |  |  |  |  |
| Verbruikt                                                           | 140 minuten                           |                          |                                                    |  |  |  |  |
| Beschikbaar budget                                                  | 50 minuten                            |                          |                                                    |  |  |  |  |
| Toon betalingsregels (3) Registreer declaratie Verwijzing afsluiten |                                       | Notities                 |                                                    |  |  |  |  |

Het meeste spreekt voor zichzelf, een aantal opmerkingen:

- Bovenin staat het ZD nummer. Dit correspondent met het nummer wat Zorgdomein uitgeeft.
- Huisbezoek toegestaan: Dit geeft aan of de huisartspraktijk heeft aangegeven dat op deze verwijzing een huisbezoek gedeclareerd kan worden.
- Indien beschikbaar staat ook de Verwijzer genoemd. De Verwijzer is de persoon die de verwijzing daadwerkelijk heeft aangemaakt vanuit de huisartspraktijk.
- Middels het PDF icoon is het mogelijk de verwijsbrief in te zien vanuit Zorgdomein. Alleen indien deze beschikbaar is.
- Inclusie geeft aan of de betreffende patiënt aan de kant van de huisartspraktijk op de juiste wijze is geïncludeerd. Indien hier Nee staat kunnen er nog wel declaraties worden geregistreerd, maar deze zullen dan op de 'Wacht' status terecht komen.
- Onder het kopje declaratie staat het beschikbare en nog te besteden budget.
- In het veld Notities kun je eigen werkaantekeningen maken.

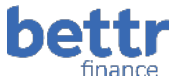

Ook zijn hier diverse actieknoppen:

- Tonen betalingsregels
  - Hier kun je zien welke betaalregels zijn geregistreerd voor de betreffende verwijzing. Aan het aantal tussen haakjes kun je zien om hoeveel regels het gaat.
- Verzoek budgetoverschrijding indienen
  - U kunt hier een verzoek tot budgetoverschrijding indienen. Bijvoorbeeld als er extra individuele consulten nodig zijn. Vul de reden van het verzoek in. Zorroo ontvangt dit verzoek en kan dit goed- of afkeuren. Jullie krijgen hier een bericht van via het menu 'Berichten'.
- Registreer declaratie
  - Via deze knop kun je direct een nieuwe declaratie indienen bij Zorroo voor deze verwijzing. In het volgende hoofdstuk wordt deze verder toegelicht
- Verwijzing afsluiten
  - Sluit de verwijzing af met een afsluitreden. Op deze manier kun je je lijst met verwijzingen goed actueel houden.

#### Verwijzing afsluiten

| Verwijzing     | ZD165406502                                        |          |  |  |  |  |  |
|----------------|----------------------------------------------------|----------|--|--|--|--|--|
| Verwijsdatum   | 28-01-2025                                         |          |  |  |  |  |  |
| Zorgproduct    | Zorroo - diëtist behandeling en opstellen zorgplan |          |  |  |  |  |  |
| Patient        | A Wdiusffwi                                        |          |  |  |  |  |  |
| BSN            | 000070320                                          |          |  |  |  |  |  |
| Geboortedatum  | 26-04-1977                                         |          |  |  |  |  |  |
| Aflsuitdatum * | 22-03-2025                                         | ×        |  |  |  |  |  |
| Afsluitreden * |                                                    | <b>.</b> |  |  |  |  |  |
|                |                                                    |          |  |  |  |  |  |

Verwijzing afsluiten Annuleren

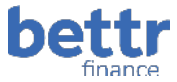

#### Registreer declaratie

Door te klikken op een specifieke verwijzing kun je alle details zien rondom de verwijzing van de patiënt.

|                       | €                                                  |  |  |  |  |  |  |  |  |  |
|-----------------------|----------------------------------------------------|--|--|--|--|--|--|--|--|--|
|                       | Registreer declaratie                              |  |  |  |  |  |  |  |  |  |
| Verwijzing            | ZD165372050                                        |  |  |  |  |  |  |  |  |  |
| Patient               | EG van der Bmlwpf-van Uowipwg                      |  |  |  |  |  |  |  |  |  |
| BSN                   | 000070321                                          |  |  |  |  |  |  |  |  |  |
| Geboortedatum         | 17-07-1965                                         |  |  |  |  |  |  |  |  |  |
| Zorgproduct           | Zorroo - diëtist behandeling en opstellen zorgplan |  |  |  |  |  |  |  |  |  |
| Beschikbaar<br>budget | 50 minuten                                         |  |  |  |  |  |  |  |  |  |
| Datum *               | 22-03-2025 ×                                       |  |  |  |  |  |  |  |  |  |
| Code *                | 1003001 Consult diëtist                            |  |  |  |  |  |  |  |  |  |
| Behandelaar *         | 01000520 Edith Jansen                              |  |  |  |  |  |  |  |  |  |
| Huisbezoek *          |                                                    |  |  |  |  |  |  |  |  |  |
| Aantal minuten *      |                                                    |  |  |  |  |  |  |  |  |  |
|                       |                                                    |  |  |  |  |  |  |  |  |  |
|                       | Declareren Annuleren                               |  |  |  |  |  |  |  |  |  |

Middels dit scherm is mogelijk een declaratie te registreren:

- 6. In de eerste helft van dit scherm staan nogmaals een aantal gegevens ter informatie rondom deze verwijzing zoals Verwijs ID, Patiëntgegevens, Zorgproduct en nog beschikbaar budget.
- 7. Datum: Standaard staat hier de datum van vandaag. Vul een andere datum in als je met terugwerkende kracht wilt declareren. Dit is mogelijk tot maximaal 60 dagen eerder.
- 8. Code: In bovenstaand voorbeeld is er slechts 1 prestatiecode beschikbaar, en daardoor is deze al gevuld en niet te wijzigen. In het geval dat er meerdere prestatiecodes beschikbaar dient hier een keuze gemaakt te worden.
- 9. Behandelaar: Standaard gevuld met de huidige ingelogde gebruiker. Hier kan, desgewenst, een andere behandelaar van dezelfde praktijk gekozen worden. Bij een administratieve gebruiker zal dit veld leeg zijn en moet er een keuze gemaakt worden.
- 10. Huisbezoek: Indien huisbezoek is toegestaan kan dit vinkje worden aan gezet. Dan zal er een opslag op het uitbetaaltarief worden betaald.
- 11. Aantal minuten: vul hier het aantal besteedde minuten in.

Indien een nieuwe declaratie niet gevalideerd kan worden zal er een melding worden getoond met de reden waarom de declaratie niet geregistreerd kan worden.

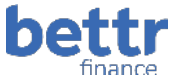

### Betalingsregels

Bij Betalingsregels kun je alle declaraties zien die door jou zijn ingediend en al zijn verwerkt of nog verwerkt moeten worden. Middels de filters aan de linkerkant kun je zelf selecteren wat je graag wilt zien. Bijvoorbeeld alle nog niet betaalde regels, of alle afgewezen regels.

| Bettr Finance RHO                                                                                                    | ettr Finance RHO BERICHTEN                  |                           |         |         |           |                                |            | TESTSESSIE Dietist2 🏜 🛟 |                       |  |
|----------------------------------------------------------------------------------------------------|---------------------------------------------|---------------------------|---------|---------|-----------|--------------------------------|------------|-------------------------|-----------------------|--|
| RHO NAAM Zorroo (Demo ketenpartners)<br>Dashbuard <b>Betalingsregels</b> Betalings                                                                                                    | AGR 53530208<br>gen Verwijzingen Importeren | dedaratiebestand          |         |         |           |                                |            |                         |                       |  |
| Filters                                                                                                    | Betalingsregels                             |                           |         |         |           |                                |            |                         | ± ≎                   |  |
| CATEGORIE PERIODE                                                                                                    | BEHANDELAAR                                 | PRESTATIECODE             | MINUTEN | ROL     | BSN       | NAAM                           | GEB DATUM  | DATUM -                 | BEDRAG MELDING        |  |
| * 2025 *                                                                                                    | a 01000520 Edith Jansen                     | 1003001 (Consult dlétist) | 50      | Dietist | 000070321 | EG van der Bmhvpf-van Uowlpvvg | 17-07-1965 | 13-03-2025              | €77,50                |  |
| -                                                                                                    | 01000520 Edith Jansen                       | 1003001 (Consult diëtist) | 30      | Dietist | 000031842 | N van Nidovryy-van Tjogum      | 10-02-1951 | 06-03-2025              | €46,50                |  |
| PENALIDELATO                                                                                                    | 🕪 01000520 Edith Jansen                     | 1003001 (Consult diëtist) | 60      | Dictist | 000032739 | CAM Rwenhfryp                  | 27-04-1951 | 06-03-2025              | € 93,00               |  |
| w Remaining the second second | 🕪 01000520 Edith Jansen                     | 1003001 (Consult diëtist) | 20      | Dietist | 000028261 | JSM Hhrwolumb                  | 31-05-1985 | 08-03-2025              | €31,00                |  |
| ZCRGPRODUCT                                                                                                    | 01000520 Edith Jansen                       | 1003001 (Consult diëtist) | 30      | Dietist | 000070373 | ABPM Ytkaybwcj                 | 20 08 1969 | 08-03-2025              | €46,50                |  |
| •                                                                                                    | 🕪 01000520 Edith Jansen                     | 1003001 (Consult diëtist) | 30      | Dietist | 000028938 | N Ttdjhuarx                    | 28-03-1971 | 06-03-2025              | €46,50                |  |
| • ·                                                                                                    | 🕪 01000520 Edith Jansen                     | 1003001 (Consult diëtist) | 15      | Dietist | 000028261 | JSM Hhrwokmb                   | 31-05-1985 | 05-03-2025              | €23,25                |  |
|                                                                                                    | 6 01000520 Edith Jansen                     | 1003001 (Consult diëtist) | 150     | Dietist | 000070320 | AWdiustfwi                     | 26 04 1977 | 14 02 2025              | €232.50               |  |
| BSN, datum (DD-MM-YYYY) en/of naam                                                                                                    | 6 01000520 Edith Jansen                     | 1003001 (Consult dlétist) | 17      | Dietist | 000070318 | FJH van Vhitxkkuac             | 07-04-1966 | 14-02-2025              | €26,35                |  |
|                                                                                                    | 6+ 01000520 Edith Jansen                    | 1003001 (Consult diëtist) | 60      | Dietist | 000046844 | MJ HIJXIV                      | 16-04-1960 | 14-02-2025              | €93,00                |  |
| STATUS x<br>In behandeling x Uit to betalen x •<br>Uitbetaald +                                                                                                    | Repols per pegine 10 🗸                      |                           |         |         |           |                                |            |                         | Regol I-10 van 15 ( 🕨 |  |
|                                                                                                    |                                             |                           |         |         |           |                                |            |                         |                       |  |

Door te klikken op een betaalregel zie je alle details van de declaratieregel.

| Bettr Finance RHO                                                           |                                     |                                                    |                    | TESTSESSIE                      | Dietist2 🍰 🛟 |
|-----------------------------------------------------------------------------|-------------------------------------|----------------------------------------------------|--------------------|---------------------------------|--------------|
| REHO NAAM Zorroo (Demo ketenpartners)<br>Dashbuard Betalingsregels Betaling | AGB 53530208<br>gen Verwijzingen Im | porteren dedaratiebestand                          |                    |                                 |              |
| Filters                                                                     | < Betalingsregels                   |                                                    |                    |                                 |              |
| CATECORIE PERIODE                                                           | Patient                             |                                                    |                    |                                 |              |
|                                                                             | BSN                                 | 000070321                                          | Geboortedatum      | 17-07-1965                      |              |
| -                                                                           | Naam                                | EG van der Bmlwpf-van Uowipwg                      | Geslacht           | Vrouw                           |              |
|                                                                             | Patléntnummer                       | 00070321                                           | Adres              | Obpjsubfpsmbx<br>1565AA Blonayg |              |
| EEHANDELAAR -                                                               | Prestatie                           |                                                    |                    |                                 |              |
| ZORGPRODUCT                                                                 | Rol                                 | Dietist                                            | Verwijzing         | ZD165372050                     |              |
| ¥                                                                           | Zorgproduct                         | Zorroo - diëtist behandeling en opstellen zorgplan | Code               | 1003001 Consult diëtist         |              |
| ROL                                                                         | Huisbezoek                          | Nee                                                | Datum              | 13-03-2025                      |              |
|                                                                             | Categorie                           | Integrale DBC (CZ en verre)                        | Aantal             | 1                               |              |
|                                                                             | Praktijk                            | 04999999 Dietistenpraktijk Eet Gezond              | Aantal minuten     | 50                              |              |
| PATIENT                                                                     | Behandelaar                         | 01000520 Edith Jansen                              | Tarief             | €77,50                          |              |
| BSN, datum (DD-MM-YYYY) en/of naam                                          | Status                              | Uit te betalen                                     | Toeslag huisbezoek |                                 |              |
| 2                                                                           |                                     |                                                    | Betaling bewerken  | Betaling annularen              |              |
| STATUS ×                                                                    |                                     |                                                    |                    |                                 |              |
| In behandeling • Uit te betalen • •                                         | Historie                            |                                                    | Notities           |                                 |              |
|                                                                             | 13-03-2025 • 🕩                      | Uit te betalen                                     | voeg notitie toe   |                                 |              |
| VERWIJZING ID                                                               |                                     |                                                    |                    |                                 |              |

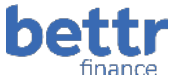

Klik op de knop 'Betaling annuleren' als de declaratie onterecht is ingediend en niet gedeclareerd had moeten worden. Als deze betaalregel al betaald is zal deze verrekend worden in de volgende uitbetaling.

Als je klikt op de Verwijzing opent direct de verwijzing. Zie hiervoor de verdere beschrijving in het hoofdstuk 'Verwijzingen'.

Als de declaratieregel al is uitbetaald kun je onder in het scherm zien in welke factuur de declaratie is uitbetaald. Je kunt hier op klikken en dan opent het scherm met de factuurgegevens. Zie hiervoor verder het hoofdstuk 'Betalingen'.

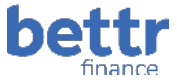

#### Betalingen

Je ziet hier alle uitbetalingen en specificaties daarvan die zijn gedaan door Zorroo.

| Bettr Finance RHO E                                                         | BERICHTEN                       |                            |                |                | 1      | TESTSESSIE | Dietist2 🏜 🛟           |
|-----------------------------------------------------------------------------|---------------------------------|----------------------------|----------------|----------------|--------|------------|------------------------|
| RHO NAAM Zorroo (Demo ketenpartners)<br>Dashboard Betalingsregels Betalinge | AGB 53530208<br>an Verwijzingen | Importeren declaratiebesta | nd             |                |        |            |                        |
| Filters                                                                     | Betalingen                      |                            |                |                |        |            | ± 0                    |
| CATEGORIE PERIODE                                                           | PERIODE                         | CATEGORIE                  | FACTUURNUMMER  | FACTUURDATUM - | AANTAL | BEDRAG     | DOWNLOAD               |
| • •                                                                         | 2025   Q1                       |                            | BF202500002    | 11-03-2025     | 7      | €333,25    | ß                      |
| -                                                                           | 2025   Q1                       |                            | BF202500001    | 24-02-2025     | 7      | € 686,65   | ß                      |
|                                                                             | 2024   Q4                       | Diabetes                   | prz-2024 01295 | 01 12 2024     | 77     | €4,499,54  | ß                      |
| RETURNUMMER                                                                 | 2024   Q4                       | Diabetes                   | prz-2024-01199 | 01-11-2024     | 70     | €4,313,41  | ß                      |
| FACTUURDATUM WN                                                             | 2024   Q3                       | Diabetes                   | prz-2024-01122 | 01-10-2024     | 73     | €4.185,03  | ß                      |
| FACTUURDATUM T/M                                                            | 2024   Q3                       | Diabetes                   | prz-2024-00991 | 01-09-2024     | 40     | €2.419,88  | ß                      |
|                                                                             | 2024   Q3                       | Diabetes                   | prz-2024-00862 | 01-06-2024     | 85     | €4.043,71  | ß                      |
|                                                                             | 2024   Q2                       | Diabetes                   | prz-2024-00748 | 01-07-2024     | 45     | € 2.400,59 | ۶.                     |
|                                                                             | 2024   Q2                       | Diabetes                   | prz-2024-00607 | 01-06-2024     | 109    | € 6.540,74 | ß                      |
|                                                                             | 2024   Q2                       | Diabetes                   | prz-2024-00496 | 01-05-2024     | 73     | €3.761,32  | Å                      |
|                                                                             | Regels per pagina.              | 10 ¥                       |                |                |        |            | Regel 1-10 van 323 🔇 🕨 |

Via het PDF icoon aan het einde van iedere regel kun je de specificatie in PDF downloaden ten behoeve van je eigen administratie.

Door te klikken op een factuur krijg je de details te zien van de factuur incl. alle declaratieregels die zijn uitbetaald in deze factuur.

| Bettr Finance RHO                                                           | BERICHTEN                                                                                                    |                                                                                                    |                                                                                                    |                                                                                                    |                                                                      | TESTSESSIE                                                                                | Dietist2 🏜 🛟                                       |
|-----------------------------------------------------------------------------|----------------------------------------------------------------------------------------------------|----------------------------------------------------------------------------------------------------|----------------------------------------------------------------------------------------------------|----------------------------------------------------------------------------------------------------|----------------------------------------------------------------------|-------------------------------------------------------------------------------------------|----------------------------------------------------|
| RHO N/V/M Zorroo (Demo ketenpartners)<br>Dashboard Betalingsregels Betaling | AGB 53530208<br>gen Verwijzingen In                                                                                         | nporteren declaratiebestand                                                                                                    |                                                                                                    |                                                                                                    |                                                                      |                                                                                           |                                                    |
| Filters                                                                     | < Betalingen                                                                                                    |                                                                                                    |                                                                                                    |                                                                                                    |                                                                      |                                                                                           |                                                    |
| CATEGORIE PERCOR                                                            | Factuurnummer<br>Praktijk<br>Categorie                                                                                      | BF202500002<br>01999999 Diätistenpraktijk Est Gaz<br>Integrale DBC (CZ en verre)                                                                  | ond                                                                                                    | Factuurdatum<br>Periode<br>Download                                                                                                 | 11-03-2025<br>2025 Q1                                                |                                                                                           |                                                    |
| FACTUURNUMMER                                                               | Directe betalin;                                                                                                    | Totaal<br>eventichting 7 C 333,25                                                                                                    | Debet                                                                                                    | Credit<br>C 0,00 7 C 333,25                                                                                                    |                                                                      |                                                                                           |                                                    |
|                                                                             | Behandelaar<br>Di000520 Edith<br>Jaroon<br>Olo00220 Edith<br>Jaroon<br>Olo00520 Edith<br>Jaroon<br>Di000520 Edith<br>Jaroon | Categorie<br>Integrale DRC (CZ en<br>verre)<br>Integrale DBC (CZ en<br>verre)<br>Integrale DBC (CZ en<br>verre)<br>Integrale DBC (CZ en<br>verre) | Prestatlecode<br>1003001 (Consult<br>alterst)<br>1003001 (Consult<br>alterst)<br>1003001 (Consult<br>alterst)<br>1003001 (Consult<br>alterst) | Patient<br>000028936 N Tidfjhuanr<br>000028261 JSM Hhrweierb<br>000031842 N van Nikkenys-van<br>1/cgum<br>000070393 ABPM Yikkybwr() | Geboortedatu<br>28-03-1971<br>31-05-1985<br>10-02-1951<br>20-08-1959 | m Datum<br>08-03-<br>2025<br>08-03-<br>2025<br>08-03-<br>2025<br>08-03-<br>2025<br>08-03- | Bedrag<br>€ 46,50<br>€ 30,00<br>€ 46,50<br>€ 46,50 |
|                                                                             | Jansen<br>01000520 Edith<br>Jansen                                                                                          | verre)<br>Integrale DBC (CZ en<br>verre)                                                                                                    | diëtist)<br>1003001 (Consult<br>diëtist)                                                                                                    | 000032739 CAM Rwonhfryo                                                                                                    | 27-04-1951<br>31-05-1985                                             | 2025<br>05-03-<br>2025                                                                    | € 93,00<br>€ 23,25                                 |
|                                                                             | 01000520 Edith<br>Jansen                                                                                                    | Integrale DBC (CZ en verre)                                                                                                    | 1003001 (Consult<br>diëtist)                                                                                                    | 000032739 CAM Rwonhlryd                                                                                                    | 27-04-1951                                                           | 04-02-<br>2025                                                                            | € 46,50                                            |
|                                                                             |                                                                                                    |                                                                                                    |                                                                                                    |                                                                                                    |                                                                      | Regal 1-7 va                                                                              | n7 < >                                             |

Het is mogelijk om door te klikken op iedere regel. Dan kom je weer in hetzelfde scherm als beschreven in het hoofdstuk 'Betalingsregels'.